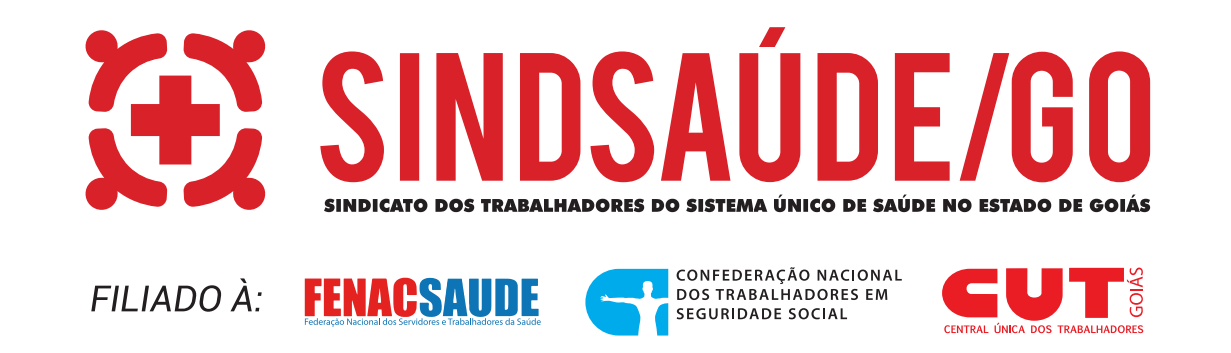

## A MANEIRA DE ACESSAR O CONTRACHEQUE DOS SERVIDORES ESTADUAIS MUDOU!

Agora, é necessário fazer o login no portal **www.gov.br** para ter acesso ao demonstrativo de pagamento. Por isso, o Sindsaúde preparou um passo a passo para orientar os trabalhadores da Secretaria Estadual de Saúde de Goiás.

A conta gov.br é uma ferramenta essencial para servidores da saúde, permitindo acesso a diversos serviços digitais do governo de forma segura e prática. Veja a seguir um passo a passo para acessar o seu contracheque por meio do **gov.br:** 

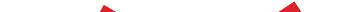

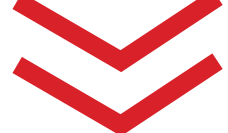

## Se você ainda não fez seu cadastro no <u>www.gov.br</u> siga o passo a passo a abaixo:

## PASSO 1 CRIE UMA CONTA DE ACESSO NO GOV.BR

# **1.1** Baixe o aplicativo na **PLAY STORE** ou acesse o site **WWW.GOV.BR**

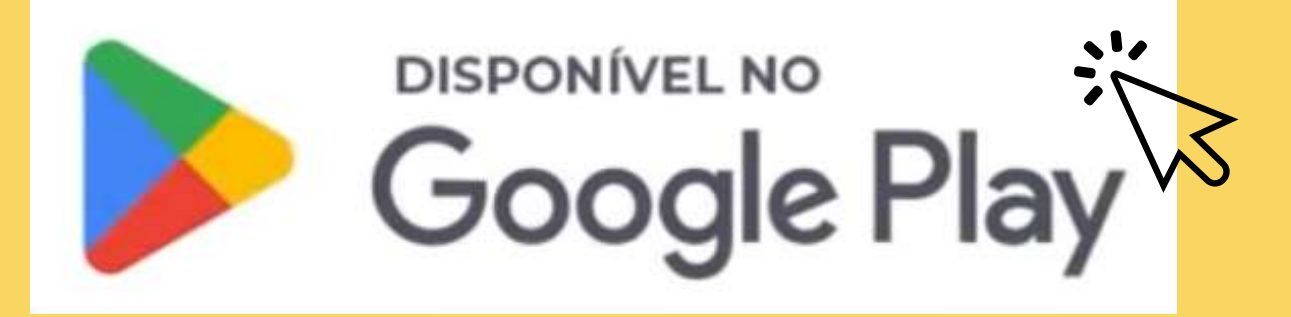

# **1.2** Abra o aplicativo ou site**1.3** Clique em ENTRAR COM GOV.BR

Entrar com gov.br

Clique para criar ou acessar sua conta gov.br

### 1.4 Digite o CPF e clique no botão CONTINUAR

Identifique-se no gov.br com:

Número do CPF

Digite seu CPF para criar ou acessar sua conta gov.br

CPF

01234567890 Continuar

# **1.5** Selecione as opções de Termo de Uso, Não sou robô e clique no botão **CONTINUAR**

Vai ser simples!

Vamos guiá-lo durante o processo.

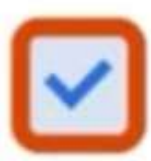

Li e estou de acordo com o Termo de Uso e Aviso de Privacidade

### Continuar

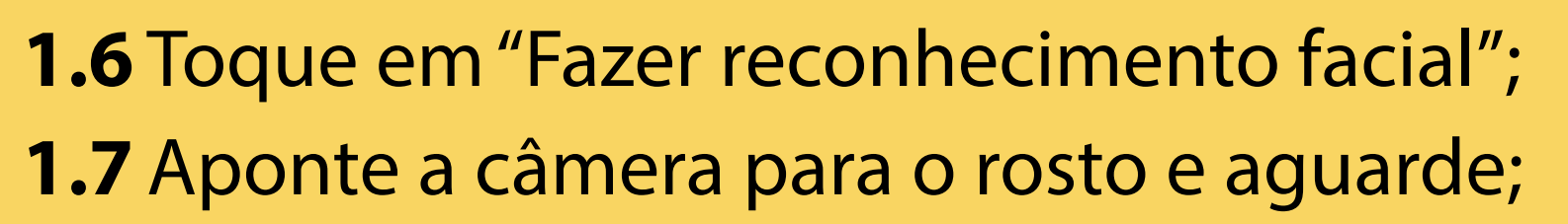

Vamos criar sua conta gov.br fazendo o reconhecimento facial.

Vamos lá?

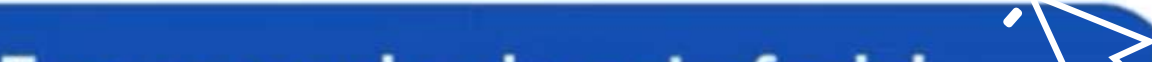

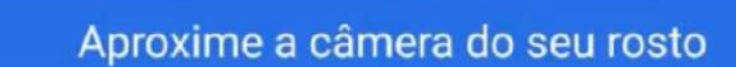

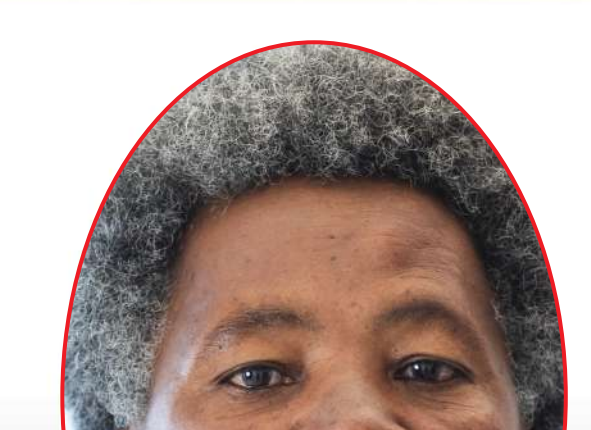

#### Fazer reconhecimento facial

### Criar conta de outra forma

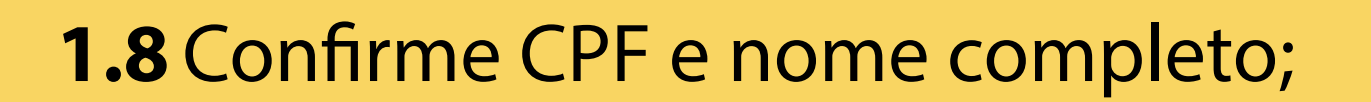

Confirme seus dados para continuar:

CPF 012.345.678.90 Nome Completo Meu Nome Continuar

**1.9** Use o endereço de e-mail ou telefone celular para verificar a conta;

**1.10** Informe uma senha e salve. (a senha deve ter no mínimo 8 caracteres, podendo incluir letras maiúsculas e minúsculas, números e símbolos)

## Senha Digite a sua senha

Sua senha deve conter:

de 8 à 70 caracteres
letra minúscula
letra maiúscula
número
símbolo (Ex: !@#%\$)

1.11 Pronto!

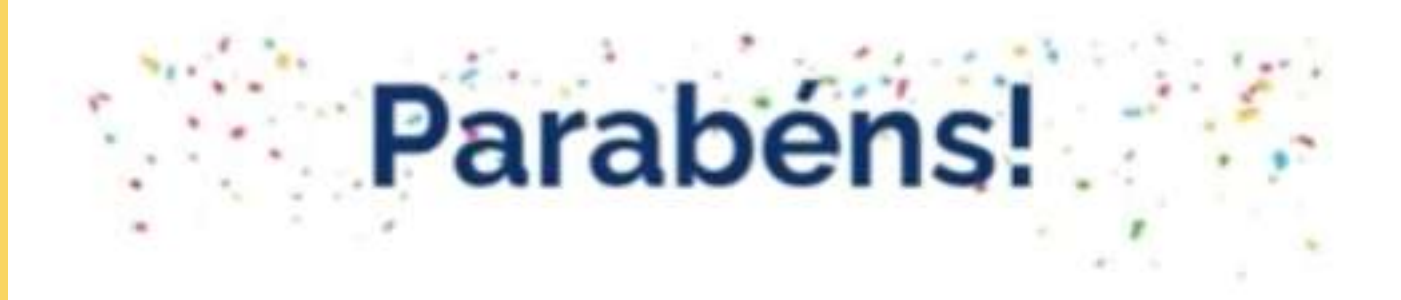

Você acaba de criar sua conta gov.br!

## SE VOCÊ JÁ TEM UMA CONTA DO GOV.BR SIGA O PASSO 2

### PASSO 2 2. SE VOCÊ JÁ TEM O CASDASTRO PRONTO, BASTA ACESSAR O SEU CONTRACHEQUE COM A CONTA DO GOV.BR. VEJA COMO FAZER

2.1 Pesquise no Google por "Contracheque Goiás"
2.2 Clique no link que aparece: "Ficha Financeira Anual -Portal Expresso": (https://www.go.gov.br/spr/sead/consultar-contracheque)"

| Contracheque Goiás |          |         |          |        |     |      |        | × |
|--------------------|----------|---------|----------|--------|-----|------|--------|---|
| Todas              | Noticias | Imagens | Shopping | Videos | Web | Maps | : Mais |   |

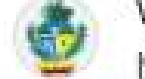

www.go.gov.br

https://www.go.gov.br > sead > consultar-contracheque

#### Ficha Financeira Anual - Portal Expresso

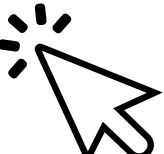

O Portal Expresso reúne serviços de todas as áreas de atuação do governo do Estado de Goiás.

- 2.3 Você será redirecionado para o portal www.gov.br
- 2.4 Digite o seu CPF
- 2.5 Clicar em "CONTINUAR"
- 2.6 Digite a sua senha (a senha deve conter uma letra maiúscula e um símbolo como "!" #" "@" ou outro).
- 2.7 Pronto! Agora você já está logado.
- **2.8** Agora é só acessar o seu **CONTRACHEQUE** e outros documentos como **FICHA FINANCEIRA,** por exemplo.

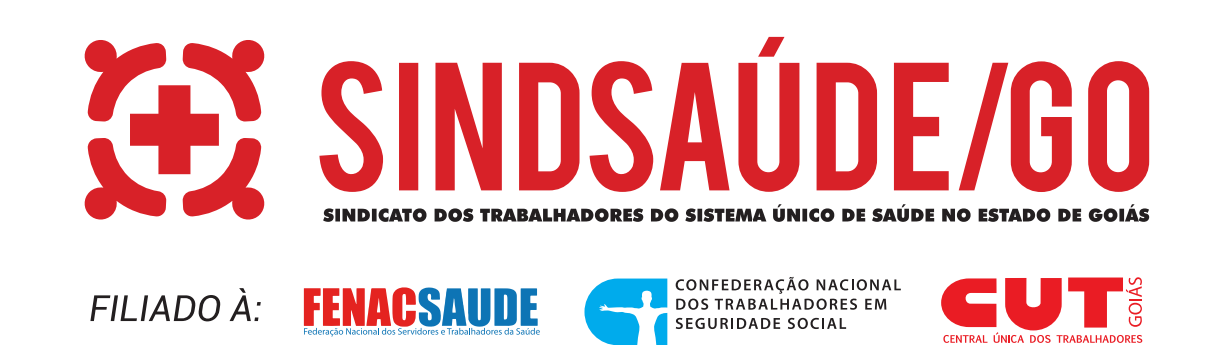